# cisco.

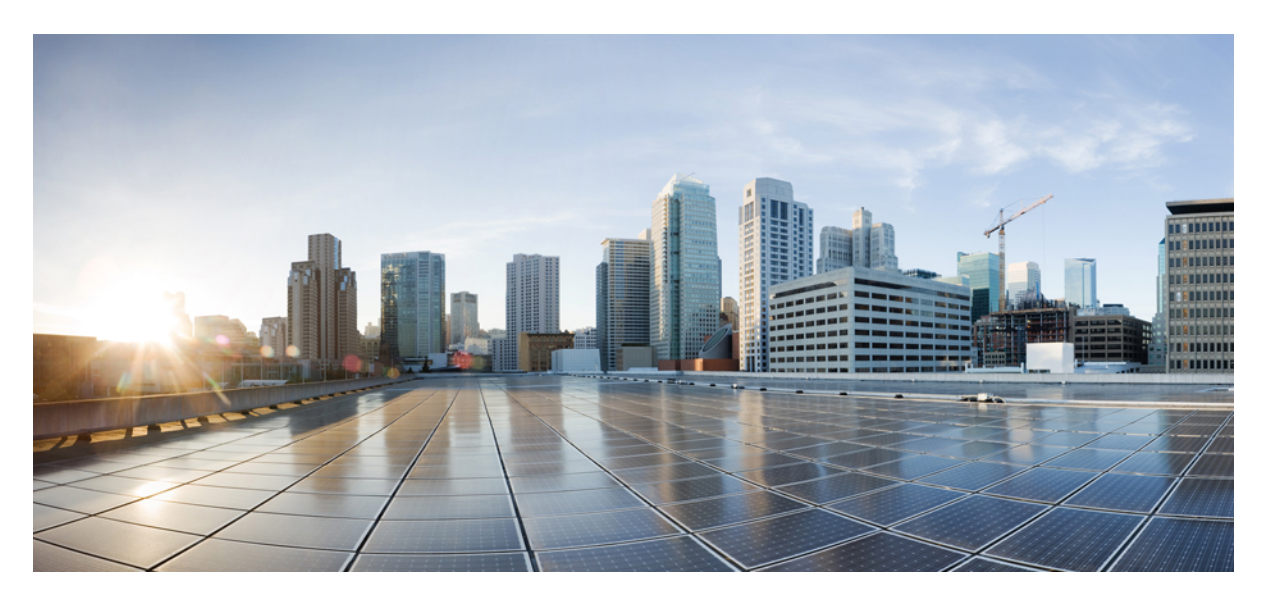

## Installing OpenShift 4.5 on OpenStack 13

New and Changed Information 2
OpenShift 4.5 on OpenStack 2
Network Design and the Cisco ACI CNI Plug-in 2
Prerequisites for Installing OpenShift 4.5 3
Install OpenShift 4.5 on OpenStack 13 5
Optional Configurations 11

Revised: April 7, 2022

# **New and Changed Information**

The following table provides an overview of the significant changes up to this current release. The table does not provide an exhaustive list of all changes or of the new features up to this release.

| Cisco ACI CNI plug-in Release Version | Feature                                                                                                    |
|---------------------------------------|----------------------------------------------------------------------------------------------------|
| 5.1(1)                                | Cisco Application Centric Infrastructure (ACI) supports Red Hat<br>OpenShift 4.5 nested in Red Hat OpenStack Platform (OSP) 13. |

# **OpenShift 4.5 on OpenStack**

Cisco Application Centric Infrastructure (ACI) supports Red Hat OpenShift 4.5 nested in Red Hat OpenStack Platform (OSP) 13. To enable this support, Cisco ACI provides customized Ansible modules to complement the upstream OpenShift installer. This document provides instructions and guidance that follows the recommended OpenShift on OpenStack User-Provisioned Infrastructure (UPI) installation process as outlined in the following documents:

- Installing a cluster on OpenStack with customizations for OpenShift 4.5 on the Red Hat OpenShift website
- Installing OpenShift on OpenStack User-Provisioned Infrastructure on GitHub

# Network Design and the Cisco ACI CNI Plug-in

This section provides information about the network design that takes advantage of the Cisco Application Centric Infrastructure (ACI) Container Network Interface (CNI) plug-in.

The design separates OpenShift node traffic from the pod traffic on different Neutron networks. The separation results in the bootstrap, control, and compute virtual machines (VMs) having two network interfaces, as shown in the following illustration:

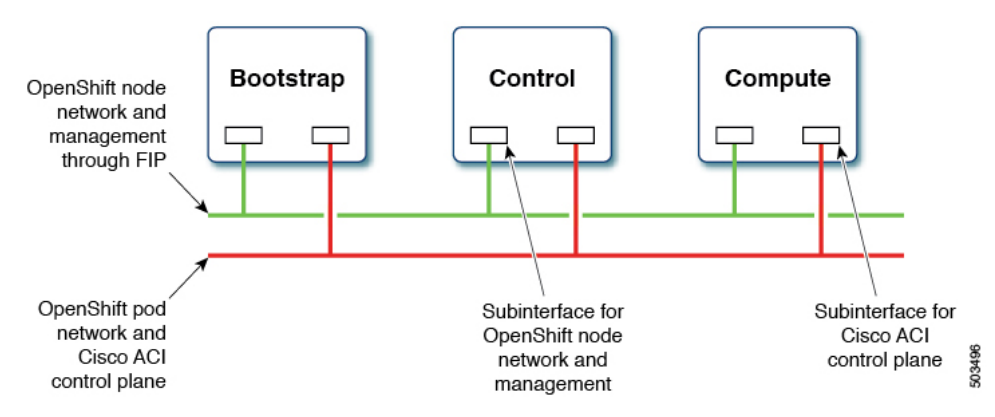

One interface is for the node network and the second is for the pod network. The second interface also carries Cisco ACI control plane traffic. A VLAN tagged subinterface is configured on the second interface to carry the pod traffic and the Cisco ACI control plane traffic.

This network design requires some changes to the Red Hat OpenShift Installer UPI Ansible modules. These changes are implemented in the Cisco-provided OpenShift Installer UPI Ansible modules, which are packaged in the OpenShift installer tar file

(openshift\_installer-5.1.1.<z>.src.tar.gz) that is made available along with the other Cisco ACI CNI 5.1(1) release artifacts. More specifically, the changes are to:

- Create a second Neutron network in a separate playbook.
- Modify the existing playbooks that launch the bootstrap, control, and compute virtual machines (VMs) to:
  - Create a second port on the second Neutron network and add it as a second interface to the VM configuration.
  - Add an extra attribute (nat\_destination) to the Neutron floating IP address.
- Update the playbook that creates the first Neutron network to:
- 1. Create the Neutron address-scope to map to a predefined Cisco ACI virtual routing and forwarding (VRF) context.
- 2. Create a Neutron subnet-pool for the address-scope in the previous step.
- 3. Change the subnet creation to pick a subnet from the subnet-pool in the previous step.
- 4. Set the maximum transmission unit (MTU) for the neutron Network (which is picked up from the configuration file described later).
- In addition to creating a second network interface (and subinterfaces on that interface), the stock ignition files created by the "openshift-install create ignition-configs" step need to be updated. This is being done by additional playbooks, which are also provided.

Note

The configuration required to drive some of the customization in this section done through new parameters in the inventory file.

## **Prerequisites for Installing OpenShift 4.5**

To successfully install OpenShift Container Platform (OCP) 4.5 on OpenStack 13, you must meet the following requirements:

#### **Cisco ACI**

- 1. Ensure that the border leaf switch is a dedicated one and not connected to the compute nodes.
- 2. Configure a Cisco Application Centric Infrastructure (ACI) Layer 3 outside connection (L3Out) in an independent Cisco ACI VRF and "common" Cisco ACI tenant so that endpoints can do the following:
  - Reach outside to fetch packages and images.
  - Reach the Cisco Application Policy Infrastructure Controller (APIC).
- **3.** Configure a separate L3Out in an independent VRF that is used by the OpenShift cluster (configured in the acc-provision input file) so that the endpoints can do the following:
  - Reach API endpoints outside the OpenShift cluster.
  - Reach the OpenStack API server.

The OpenShift pod network uses this L3Out.

- 4. Identify the Cisco ACI infra VLAN.
- 5. Identify another unused VLAN that you can use for OpenShift cluster service traffic.

The service is configured in the service\_vlan field in the acc provision input file for the OpenShift cluster.

#### **OpenStack**

- 1. Install Red Hat OpenStack Platform (OSP) 13 with Cisco ACI Neutron plug-in (release 5.1(1)) in nested mode by setting the following parameters in the Cisco ACI .yaml Modular Layer 2 (ML2) configuration file:
  - ACIOpflexInterfaceType: ovs
  - ACIOpflexInterfaceMTU: 8000

Refer to Cisco ACI Installation Guide for Red Hat OpenStack Using the OpenStack Platform 13 Director on Cisco.com.

2. Create an OpenStack project and the required quotas to host the OpenShift cluster and perform other required configuration.

Follow the procedure *Installing a cluster on OpenStack on your own infrastructure* for OpenStack 4.5 on the Red Hat OpenStack website.

- 3. Create an OpenStack Neutron external network, using the relevant Cisco ACI extensions and mapping to the OpenStack L3Out to include the following:
  - A subnet configured for Secure Network Address Translation (SNAT).
  - A subnet that is configured for floating IP addresses.

Refer to the chapter "OpenStack External Network" in *Cisco ACI Installation Guide for Red Hat OpenStack Using the OpenStack Platform 13 Director* on Cisco.com.

Note All OpenStack projects can share the OpenStack L3Out and Neutron external network.

- 4. If direct access to the OpenShift node network is required (i.e by not using the Neutron Floating IPs) from endpoints that are not managed by the Cisco ACI fabric, identify every IP subnet from where this direct access is anticipated. These IP subnets will later be used to create Neutron subnet pools during the installation process.
- 5. Follow the instructions in the section "Red Hat Enterprise Linux CoreOS (RHCOS)" of *Installing OpenShift on OpenStack User-Provisioned Infrastructure* to obtain the RHCOS and create an OpenStack image:

```
$ openstack image create --container-format=bare --disk-format=qcow2 --file
rhcos-4.5.6x86_64-openstack.x86_64.qcow2 rhcos-4.5
```

#### **OpenShift**

Identify the SNAT IP address that will be used by the Cisco ACI Container Network Interface (CNI) for source NATing the traffic from all the pods during installation. You will use the SNAT IP addresses in the cluster\_snat\_policy\_ip configuration in the aci\_cni section of the inventory.yaml file.

#### **Installer Host**

You need access to a Linux host to run installation scripts with access to node network and OpenStack Director API. It should have the following installed:

• Install Ansible 2.8 or later.

Refer to Installing Ansible on the Ansible website.

- Python 3
- jq JSON linting
- yq YAML linting: sudo pip install yq
- python-openstackclient 3.19 or later: sudo pip install python-openstackclient==3.19.0
- openstacksdk 0.17 or later: sudo pip install openstacksdk==0.17.0
- python-swiftclient 3.9.0: sudo pip install python-swiftclient==3.9.0
- Kubernetes module for Ansible: sudo pip install --upgrade --user openshift

This document uses the name openupi for the OpenShift cluster and the directory structure: ~/openupi/openshift-env/upi.

```
$ cd ~/
$ mkdir -p openupi/openshift-env/upi
$ cd openupi/
$ tar xfz <path>/openshift_installer-5.1.1.<z>.src.tar.gz
$ cp openshift installer/upi/openstack/* openshift-env/upi/
```

# Install OpenShift 4.5 on OpenStack 13

You initiate installation from the installer host that you prepared earlier.

#### Before you begin

Complete the tasks in the section Prerequisites for Installing OpenShift 4.5, on page 3.

#### Procedure

```
Download and untar the oc client and openshift-install binary file:
Step 1
             $ cd ~/openupi/openshift-env/
             $ wget https://mirror.openshift.com/pub/openshift-v4/clients/oc/4.5/linux/oc.tar.gz
             $ tar xfz oc.tar.gz
             $ mv oc /usr/local/bin/
             $ waet
             https://mirror.openshift.com/pub/openshift-v4/clients/ocp/4.5.6/openshift-install-linux-4.5.6.tar.gz
             $ tar xfz openshift-install-linux-4.5.6.tar.gz
                      The links in the preceding text refer to the OpenShift 4.5.6 release, which Cisco has validated. However,
             Note
                      subsequent minor releases are also expected to work.
Step 2
             Install the acc-provision package present in the Cisco Application Centric Infrastructure (ACI) Container Network
             Interface (CNI) 5.1(1) release artifacts.
Step 3
             Run the acc-provision tool to configure the Cisco Application Policy Infrastructure Controller (APIC) for the OpenShift
             cluster, which will also generate the manifests for installing the Cisco ACI CNI plug-in.
```

```
Example:
```

```
$ cd ~/openupi
$ acc-provision -a -c acc-provision-input.yaml -u <user> -p <password> -o aci_deployment.yaml -f
openshift-4.5-openstack
```

This step generates the aci\_deployment.yaml file and also a .tar.gz file containing the Cisco ACI CNI manifests with the name aci\_deployment.yaml.tar.gz. Note the location of the aci\_deployment.yaml.tar.gz file; you must specify it later in the install-config.yaml file.

The following is an example of an acc-provision input file: (Note that the acc-provision flavor used here is openshift-4.5-openstack.)

```
#
# Configuration for ACI Fabric
aci config:
 system id: <cluster-name>
                                         # Every opflex cluster on the same fabric must have a
distinct ID
 tenant:
   name: <openstack-tenant-name>
                                          # List of APIC hosts to connect to for APIC API access
  apic hosts:
   - <apic-ip>
  apic login:
   username: <username>
    password: <password>
  vmm domain:
                                          # Kubernetes VMM domain configuration
   encap_type: vxlan
                                          # Encap mode: vxlan or vlan
                                          # Every vxlan VMM on the same fabric must use a distinct
   mcast_range:
range
        start: 225.125.1.1
        end: 225.125.255.255
  # The following resources must already exist on the APIC,
  # this is a reference to use them
                              # The attachment profile for ports/VPCs connected to this cluster
 aep: sauto-fab3-aep
                               # VRF used to create all subnets used by this Kubernetes cluster
 vrf:
                              # This should exist, the provisioning tool does not create it
# This can be tenant for this cluster (system-id) or common
   name: 13out 2 vrf
    tenant: common
                               # L3out to use for this kubernetes cluster (in the VRF above)
 13out:
   name: 13out-2
                               # This is used to provision external service IPs/LB
    external networks:
        - 13out 2 net
                              # This should also exist, the provisioning tool does not create it
#
# Networks used by Kubernetes
#
net config:
                                  # Subnet to use for nodes
 node subnet: 10.11.0.1/27
 pod subnet: 10.128.0.1/16
                                     # Subnet to use for Kubernetes Pods
 extern_dynamic: 150.3.1.1/24  # Subnet to use for dynamically allocated ext svcs
extern_static: 150.4.1.1/21  # Optional: Subnet for statically allocated external services
                                    # Subnet to use for dynamically allocated ext svcs
 node svc subnet: 10.5.168.1/21 # Subnet to use for service graph
 service vlan: 1022
                                     # The VLAN used for external LoadBalancer services
 infra vlan: 4093
 interface mtu: 1400
#
#
# Configuration for container registry
# Update if a custom container registry has been setup
registry:
 image prefix: docker.io/noiro
  aci containers controller version: 5.1.1.0.1ae238a
  aci containers host version: 5.1.1.0.1ae238a
  cnideploy_version: 5.1.1.0.1ae238a
  opflex agent version: 5.1.1.0.1ae238a
  openvswitch version: 5.1.1.0.1ae238a
```

```
aci_containers_operator_version: 5.1.1.0.1ae238a
```

- Step 4 Run the install/create/wait-for commands from the openshift-env directory.

Ensure that the clouds.yaml file is either present in the current working directory or in ~/.config/openstack/clouds.yaml with the environment OS\_CLOUD set to the correct cloud name.

See Configuration for python-openstackclient3.12.3.dev2 on the OpenStack website.

**Step 5** Untar the aci\_deployment.yaml.tar.gz file that the acc-provision tool generated earlier.

```
$ cd ~/openupi
$ tar xfz aci deployment.yaml.tar.gz
```

**Step 6** Create the install-config.yaml as described in the "Install Config" section of *Installing OpenShift on OpenStack* User-Provisioned Infrastructure for release 4.5 on GitHub.

```
$ cd ~/openupi/openshift-env
$ ./openshift-install create install-config --dir=upi --log-level=debug
```

The following is an example of an install-config.yaml file that sets Cisco Application Centric Infrastructure (ACI) Container Network Interface (CNI) as the networkType:

```
apiVersion: v1
baseDomain: noiro.local
compute:
- architecture: amd64
 hyperthreading: Enabled
 name: worker
 platform: {}
 replicas: 0
controlPlane:
  architecture: amd64
 hyperthreading: Enabled
 name: master
 platform: {}
 replicas: 3
metadata:
 creationTimestamp: null
 name: openupi
networking:
 clusterNetwork:
  - cidr: 15.128.0.0/14
   hostPrefix: 23
 machineNetwork:
  - cidr: 15.11.0.0/27
 networkType: CiscoACI
 serviceNetwork:
  - 172.30.0.0/16
platform:
  openstack:
    cloud: openstack
    computeFlavor: aci rhel huge
   externalDNS: ["<ip>"]
    externalNetwork: sauto 13out-2
lbFloatingIP: 60.60.60.199
   octaviaSupport: "0"
   region: ""
    trunkSupport: "1"
    clusterOSImage: rhcos-4.5
publish: External
proxv:
  httpsProxy: <proxy-ip>
```

```
httpProxy: <proxy-ip>
noProxy: "localhost,127.0.0.1,<add-more-as-relevant>,172.30.0.1,172.30.0.10,oauth-
openshift.apps.openupi.noiro.local,console-openshift-
console.apps.openupi.noiro.local,downloads-openshift-
console.apps.openupi.noiro.local,alertmanager-main-openshift-
monitoring.apps.openupi.noiro.local"
pullSecret:
sshKey:
```

#### **Step 7** Edit the file generated in the previous step to match your environment.

As noted in the example, the edits must include changing the networkType as described in the "Fix the Node Subnet" and "Empty Compute Pools" sections of *Installing OpenShift on OpenStack User-Provisioned Infrastructure* for Release 4.5 on GitHub.

**Step 8** Edit the inventory.yaml file to match the relevant fields in the install-config.yaml and acc-provision-input.yaml files, as shown in the following example:

```
all:
 hosts:
   localhost:
      aci cni:
       acc provision tar: <path>/aci deployment.yaml.tar.gz
       kubeconfig: <path>/kubeconfig
      ansible connection: local
      ansible python interpreter: "{{ansible playbook python}}"
      # User-provided values
      os_subnet_range: '15.11.0.0/27'
      os flavor master: 'aci rhel huge'
      os flavor worker: 'aci rhel huge'
      os_image_rhcos: 'rhcos-4.5'
      os external network: '13out-2'
      # OpenShift API floating IP address
      os api fip: '60.60.60.6'
      # OpenShift Ingress floating IP address
      os ingress fip: '60.60.60.8'
      # Service subnet cidr
      svc subnet range: '172.30.0.0/16'
      os_svc_network_range: '172.30.0.0/15'
      # Subnet pool prefixes
      cluster network cidrs: '15.128.0.0/14'
      # Subnet pool prefix length
      host prefix: B
      # Name of the SDN.
      # Possible values are OpenshiftSDN or Kuryr.
      os_networking_type: 'CiscoACI'
      # Number of provisioned Control Plane nodes
      # 3 is the minimum number for a fully-functional cluster.
      os_cp_nodes number: 3
      # Number of provisioned Compute nodes.
      # 3 is the minimum number for a fully-functional cluster.
      os compute nodes number: 3
```

- The inventory.yaml file is updated after you run the update\_ign.py script later in this procedure. We recommend that you make a copy of the inventory.yaml file at this stage so you can reuse it to install the same cluster again.
  - The Cisco ACI CNI-specific configuration is added to the aci\_cni section of the inventory.yaml file. The example in this step captures the required fields; however, more optional configurations are available. For a list of the options see the section Optional Configurations, on page 11 in this guide.

Note that after you run update\_ign.py as described in Step 11, some default and derived values are added to the inventory file. For example, to see the configuration with all optional and derived values that are populated, see openshift\_installer/upi/openstack/inventory.yaml on GitHub.

**Step 9** Generate the OpenShift manifests and copy the Cisco ACI CNI manifests:

**Note** Remove the control-plane Machines, as described in the "Machines and MachineSets" section of *Installing OpenShift on OpenStack User-Provisioned Infrastructure* for Release 4.5 on GitHub.

```
$ cd ~/openupi/openshift-env
$ ./openshift-install create manifests --log-level debug --dir=upi
# Copy the ACI CNI manifests obtained earlier in Step 5
$ cp ../cluster-network-* upi/manifests/
$ rm -f upi/openshift/99_openshift-cluster-api_master-machines-*.yaml
```

#### **Step 10** Make control-plane nodes unschedulable.

Follow the instructions in the "Make control-plane nodes unschedulable" section of *Installing OpenShift on OpenStack* User-Provisioned Infrastructure for Release 4.5 on GitHub.

#### **Step 11** Update the ignition files:

```
$ cd ~/openupi/openshift-env
$ ./openshift-install create ignition-configs --log-level debug --dir=upi
$ cd upi
$ export INFRA_ID=$(jq -r .infraID metadata.json)
# Run the update_ign.py from the Cisco OpenShift installer package
$ sudo -E python update_ign.py # This assumes that the inventory file is already configured
$ source ~/openupi/overcloudrc
$ swift upload bootstrap bootstrap.ign
(To be executed in undercloud after copying the ignition file or host having connectivity to openstack
controller with overcloudrc)
```

\$ swift post bootstrap --read-acl ".r:\*,.rlistings"

(To be executed in undercloud after copying the ignition file host having connectivity to openstack controller with overcloudrc)

The commands in this step create the ignition files and update them according to Cisco ACI CNI and upload the bootstrap.ign file to swift storage. It also generates the bootstrap-ignition-shim as described in the "Bootstrap Ignition Shim" section of *Installing OpenShift on OpenStack User-Provisioned Infrastructure* for Release 4.5 on GitHub.

**Step 12** Complete the following tasks by running Ansible playbooks obtained from the Cisco OpenShift installer package:

a) Create security groups and networks:

ansible-playbook -i inventory.yaml security-groups.yaml ansible-playbook -i inventory.yaml network.yaml ansible-playbook -i inventory.yaml 021 network.yaml b) For direct access to the OpenShift node network from endpoints that are not managed by the Cisco ACI fabric, create a Neutron subnet pool for every IP subnet from where this direct access is anticipated, as shown in the following example:

\$ neutron subnetpool-create --pool-prefix <direct\_access\_src\_subnet> --address-scope
node\_network\_address\_scope <subnetpool\_name>

In the preceding example, node\_network\_address\_scope is the name of the Neutron address-scope that is created by the network.yaml file.

c) Install the control plane:

ansible-playbook -i inventory.yaml bootstrap.yaml ansible-playbook -i inventory.yaml control-plane.yaml

d) Check that the bootstrap/control plane installation is complete:

./openshift-install wait-for bootstrap-complete --dir=upi --log-level=debug

e) After the control plane is installed, remove the bootstrap node:

ansible-playbook -i inventory.yaml down-bootstrap.yaml

- f) (Optional) After the control plane is up, configure cluster Source IP Network Address Translation (SNAT) policy: ansible-playbook -i inventory.yaml cluster\_snat\_policy.yaml
- g) Launch the compute nodes using one of the following methods:
  - Through an Ansible playbook:

ansible-playbook -i inventory.yaml compute-nodes.yaml

- The worker machinesets can be scaled as described in the Optional MachineSet and MachineConfigPool Configurations section by using the 99\_openshift-cluster-api\_worker-machineset-0.yaml updated in Step 9.
- **Step 13** If you created worker machines through Ansible playbooks, approve the pending Cisco Cloud Services Routers (CSRs):

oc get csr -ojson | jq -r '.items[] | select(.status == {} ) | .metadata.name' | xargs oc adm certificate approve

**Step 14** Update the default IngressController publish strategy to use the LoadBalancerService:

ansible-playbook -i inventory.yaml post-install.yaml

**Step 15** Check the status of the installation:

./openshift-install wait-for install-complete --dir=upi --log-level=debug

**Step 16** Destroy the cluster:

ansible-playbook -i inventory.yaml down-05\_compute-nodes.yaml ansible-playbook -i inventory.yaml down-04\_control-plane.yaml ansible-playbook -i inventory.yaml down-02\_network.yaml ansible-playbook -i inventory.yaml down-01\_security-groups.yaml

After your run the playbooks in this step, the Cisco ACI BridgeDomain corresponding to the node network will also be deleted. To reinstall the cluster, run acc-provision again with the -a as described earlier in this document.

# **Optional Configurations**

This section provides instructions for making several optional configurations.

### **Optional Inventory Configurations**

You add Cisco Application Centric Infrastructure (ACI) Container Network Interface (CNI) configuration to the aci\_cni section of the inventory.yaml file. The section Install OpenShift 4.5 on OpenStack 13, on page 5 provides the required fields. This section provides optional configurations and the default values.

| Option                 |        |        | Description and Default Values                                                                                                    |
|------------------------|--------|--------|----------------------------------------------------------------------------------------------------|
| cluster_snat_policy_ip |        |        | By default, this value is not set.                                                                                                    |
|                        |        |        | The Source IP Network Address Translation (SNAT) IP address is used<br>to create a Cisco ACI-CNI SNAT policy that applies to the whole<br>cluster. This SNAT policy is created by running the<br>cluster_snat_policy.yaml Ansible playbook as described in<br>Install OpenShift 4.5 on OpenStack 13, on page 5. (If this value is<br>not set, do not run this playbook.) |
| dns_ip                 |        |        | By default, this value is not set.                                                                                                    |
|                        |        |        | Set this field if you do not follow the procedure that is described in the section "Subnet DNS (optional)" in <i>Installing OpenShift on OpenStack User-Provisioned Infrastructure</i> on GitHub. The procedure controls the default resolvers that your Nova servers use.                                                                                               |
|                        |        |        | Use the value to set the dns_nameservers field of the subnet associated with the *-primaryClusterNetwork network. You can specify one or more DNS server IPs.                                                                                                    |
| network_interfaces     | node   | name   | The name of the node network interface as set by the RHCOS image.                                                                                                    |
|                        |        |        | The default value is "ens3".                                                                                                    |
|                        |        | mtu    | The MTU set for the *-primaryClusterNetwork Neutron network.                                                                                                    |
|                        |        |        | The default value is 1500.                                                                                                    |
|                        | opflex | name   | The name of the node network interface as set by the RHCOS image.                                                                                                    |
|                        |        |        | The fault value is "ens4".                                                                                                    |
|                        |        | mtu    | The MTU set for the *-secondaryClusterAciNetwork Neutron network.                                                                                                    |
|                        |        |        | The default value is 1500.                                                                                                    |
|                        |        | subnet | The default value is 192.168.208.0/20.                                                                                                    |
|                        |        |        | This is the CIDR used for the subnet that is associated with the<br>*-secondaryClusterAciNetwork Neutron network. The size of this<br>subnet should at least be as large as that of the one used for the<br>*-primaryClusterNetwork Neutron network. It should also not overlap<br>any other CIDR in the OpenShift project's address scope.                              |

### **Optional MachineSet and MachineConfigPool Configurations**

Scaling an existing MachineSet or adding new a MachineSet and a MachineConfigPool have an issue that is documented in the Red Hat Bugzilla as bug #1869838. The bug reports that MachineConfigPool goes into a degraded state as the MCO Disk Validation check fails to apply custom machine configurations.

The suggested workaround is to log into the node where the validation check is failing and run the following command:

touch/run/machine-config-daemon-force

The command skips validation and restarts the machine-config-daemon-<> pod for that node to bring out the mcp from Degraded state. This process is automated by the update\_ign.py provided in the Cisco OpenShift installer package. When it is run during installation, a machine configuration by the name 02-worker-mco-check-disable is generated and is inserted into the bootstrap.ign file.

#### Scale the Existing Worker MachineSet

Scale the replicas as shown in the following example:

\$ oc get machineset -ADESIREDCURRENTREADYAVAILABLEAGENAMESPACENAMEDesired005h10mopenshift-machine-apiopenupi-vkkn6-worker005h10m\$ oc scale machineset -nopenshift-machine-apiopenupi-vkkn6-worker --replicas=1

#### Create a New MachineSet with Two Networks and a MachineConfigPool

The following example is for MachineConfigPool:

```
$ cat machineconfigpool.yaml
apiVersion: machineconfiguration.openshift.io/v1
kind: MachineConfigPool
metadata:
 name: logging
  labels:
   machine.openshift.io/cluster-api-cluster: openupi-8zq9j
    machine.openshift.io/cluster-api-machine-role: logging
   machine.openshift.io/cluster-api-machine-type: logging
spec:
  machineConfigSelector:
    matchExpressions:
      - {key: machineconfiguration.openshift.io/role, operator: In, values: [worker,logging]}
  maxUnavailable: 0
  nodeSelector:
   matchLabels:
      node-role.kubernetes.io/logging: ""
  paused: false
```

#### The following example is for MachineSet:

```
$ cat logging_machineset.yaml
apiVersion: machine.openshift.io/vlbeta1
kind: MachineSet
metadata:
   labels:
machine.openshift.io/cluster-api-cluster: openupi-8zq9j
   machine.openshift.io/cluster-api-machine-role: logging
   machine.openshift.io/cluster-api-machine-type: logging
   name: openupi-8zq9j-logging
   namespace: openshift-machine-api
spec:
   replicas: 1
   selector:
    matchLabels:
```

```
machine.openshift.io/cluster-api-cluster: openupi-8zq9j
   machine.openshift.io/cluster-api-machineset: openupi-8zq9j-logging
template:
 metadata:
   labels:
     machine.openshift.io/cluster-api-cluster: openupi-8zq9j
     machine.openshift.io/cluster-api-machine-role: logging
     machine.openshift.io/cluster-api-machine-type: logging
     machine.openshift.io/cluster-api-machineset: openupi-8zq9j-logging
  spec:
   metadata:
     labels:
       node-role.kubernetes.io/logging: ""
   providerSpec:
     value:
        apiVersion: openstackproviderconfig.openshift.io/vlalphal
        cloudName: openstack
        cloudsSecret:
         name: openstack-cloud-credentials
         namespace: openshift-machine-api
        flavor: aci_rhel_huge
        image: rhcos-4.5
        kind: OpenstackProviderSpec
        networks:
        - filter: {}
         subnets:
          - filter:
              name: openupi-8zq9j-nodes
              tags: openshiftClusterID=openupi-8zq9j
        - filter: {}
          subnets:
          - filter:
              name: openupi-8zq9j-acicontainers-nodes
              tags: openshiftClusterID=openupi-8zq9j
        securityGroups:
        - filter: {}
         name: openupi-8zq9j-worker
        serverMetadata:
         Name: openupi-8zq9j-logging
         openshiftClusterID: openupi-8zq9j
        trunk: true
        tags:
        - openshiftClusterID=openupi-8zq9j
```

THE SPECIFICATIONS AND INFORMATION REGARDING THE PRODUCTS REFERENCED IN THIS DOCUMENTATION ARE SUBJECT TO CHANGE WITHOUT NOTICE. EXCEPT AS MAY OTHERWISE BE AGREED BY CISCO IN WRITING, ALL STATEMENTS, INFORMATION, AND RECOMMENDATIONS IN THIS DOCUMENTATION ARE PRESENTED WITHOUT WARRANTY OF ANY KIND, EXPRESS OR IMPLIED.

The Cisco End User License Agreement and any supplemental license terms govern your use of any Cisco software, including this product documentation, and are located at: http://www.cisco.com/go/softwareterms.Cisco product warranty information is available at http://www.cisco.com/go/warranty. US Federal Communications Commission Notices are found here http://www.cisco.com/con/us/products/us-fcc-notice.html.

IN NO EVENT SHALL CISCO OR ITS SUPPLIERS BE LIABLE FOR ANY INDIRECT, SPECIAL, CONSEQUENTIAL, OR INCIDENTAL DAMAGES, INCLUDING, WITHOUT LIMITATION, LOST PROFITS OR LOSS OR DAMAGE TO DATA ARISING OUT OF THE USE OR INABILITY TO USE THIS MANUAL, EVEN IF CISCO OR ITS SUPPLIERS HAVE BEEN ADVISED OF THE POSSIBILITY OF SUCH DAMAGES.

Any products and features described herein as in development or available at a future date remain in varying stages of development and will be offered on a when-and if-available basis. Any such product or feature roadmaps are subject to change at the sole discretion of Cisco and Cisco will have no liability for delay in the delivery or failure to deliver any products or feature roadmap items that may be set forth in this document.

Any Internet Protocol (IP) addresses and phone numbers used in this document are not intended to be actual addresses and phone numbers. Any examples, command display output, network topology diagrams, and other figures included in the document are shown for illustrative purposes only. Any use of actual IP addresses or phone numbers in illustrative content is unintentional and coincidental.

The documentation set for this product strives to use bias-free language. For the purposes of this documentation set, bias-free is defined as language that does not imply discrimination based on age, disability, gender, racial identity, ethnic identity, sexual orientation, socioeconomic status, and intersectionality. Exceptions may be present in the documentation due to language that is hardcoded in the user interfaces of the product software, language used based on RFP documentation, or language that is used by a referenced third-party product.

Cisco and the Cisco logo are trademarks or registered trademarks of Cisco and/or its affiliates in the U.S. and other countries. To view a list of Cisco trademarks, go to this URL: www.cisco.com go trademarks. Third-party trademarks mentioned are the property of their respective owners. The use of the word partner does not imply a partnership relationship between Cisco and any other company. (1721R)

© 2020-2022 Cisco Systems, Inc. All rights reserved.

# cisco.

Americas Headquarters Cisco Systems, Inc. San Jose, CA 95134-1706 USA Asia Pacific Headquarters CiscoSystems(USA)Pte.Ltd. Singapore Europe Headquarters CiscoSystemsInternationalBV Amsterdam,TheNetherlands

Cisco has more than 200 offices worldwide. Addresses, phone numbers, and fax numbers are listed on the Cisco Website at www.cisco.com/go/offices.